## LANGKAH MENJALANKAN PROGRAM.

Sebelum menjalankan program ini, silahkan ikuti langkah-langkah berikut ini :

- Sebelum menjalankan program ini, pastikan komputer atau lepotop anda sudah terinstal xampp-win32-5.6.8-0, selain itu install juga web browser sebagai software pendukung untuk menampilkan nya, seperti mozila firefox, google chrome dan lain lain.
- Setelah software pendukung sudah terinstal semuanya dengan baik, copykan folder "arsip" ke direktori C:\xampp\htdocs
- Setelah itu copykan folder database dengan nama "arsip2" ke direktori C:\xampp\MySQL\data.
- 4. Cek apakah database yang dimasukkan ke direktori C:\xampp\MySQL\data sudah masuk ke dalam web server atau belum, dengan mengetikan alamat web server http://localhost/phpmyadmin/, biasanya seblum masuk ke halaman utama webserver, browser meminta username dan password maka isikan "admin" untuk username dan "admin" untuk password nya.
- Setelah database sudah terbaca itu berarti tanda nya folder database yang dimasukkan ke direktori "C:\xampp\MySQL\data" sudah ada didalamnya.
- 6. Setelah itu jalankan program dengan mengetik alamat "http://localhost/arsip